## 教育體系單一簽入服務(Open ID)申請暨介接的應用

1. 搜尋教育體系單一簽入服務或掃描 QR Code,點選【登入】

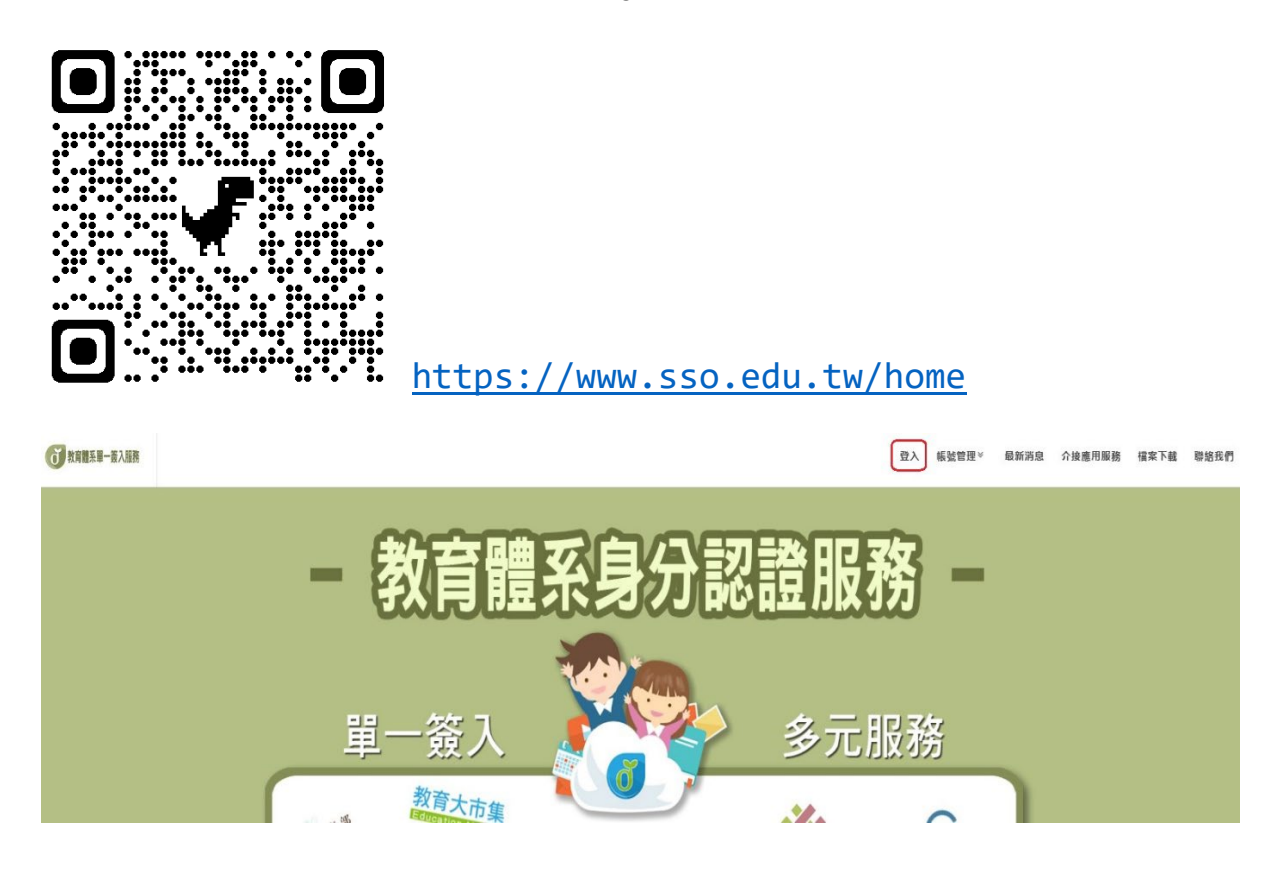

2. 新申請、忘記帳號、密碼者請點選【申請教育雲端帳號】

| 以 <b>教育雲端帳號登入</b> 使用 教育體系單一簽入服務 所提供的服務 |                                                                                                    |      |       |        |        |
|----------------------------------------|----------------------------------------------------------------------------------------------------|------|-------|--------|--------|
| 1 請報                                   | 俞入帳號                                                                                                    |      |       | @mail. | edu.tw |
| <b>合</b> 請頼                            | 俞入密碼                                                                                                    |      |       |        | ٩)     |
| <b>3</b> 2                             | → → | 换下一個 | 1     |        |        |
|                                        |                                                                                                    | ŝ    | 圣人    |        |        |
|                                        | 一次性智                                                                                                    | 密碼登入 | 忘記教育雲 | 端密碼    |        |
|                                        | 申請教育                                                                                                    | 雲端帳號 | 啟用教育雲 | 端帳號    |        |
|                                        |                                                                                                    |      | at    |        |        |

## 國立臺南第一高級中學

## 3. 【選擇身分別】 學生或老師

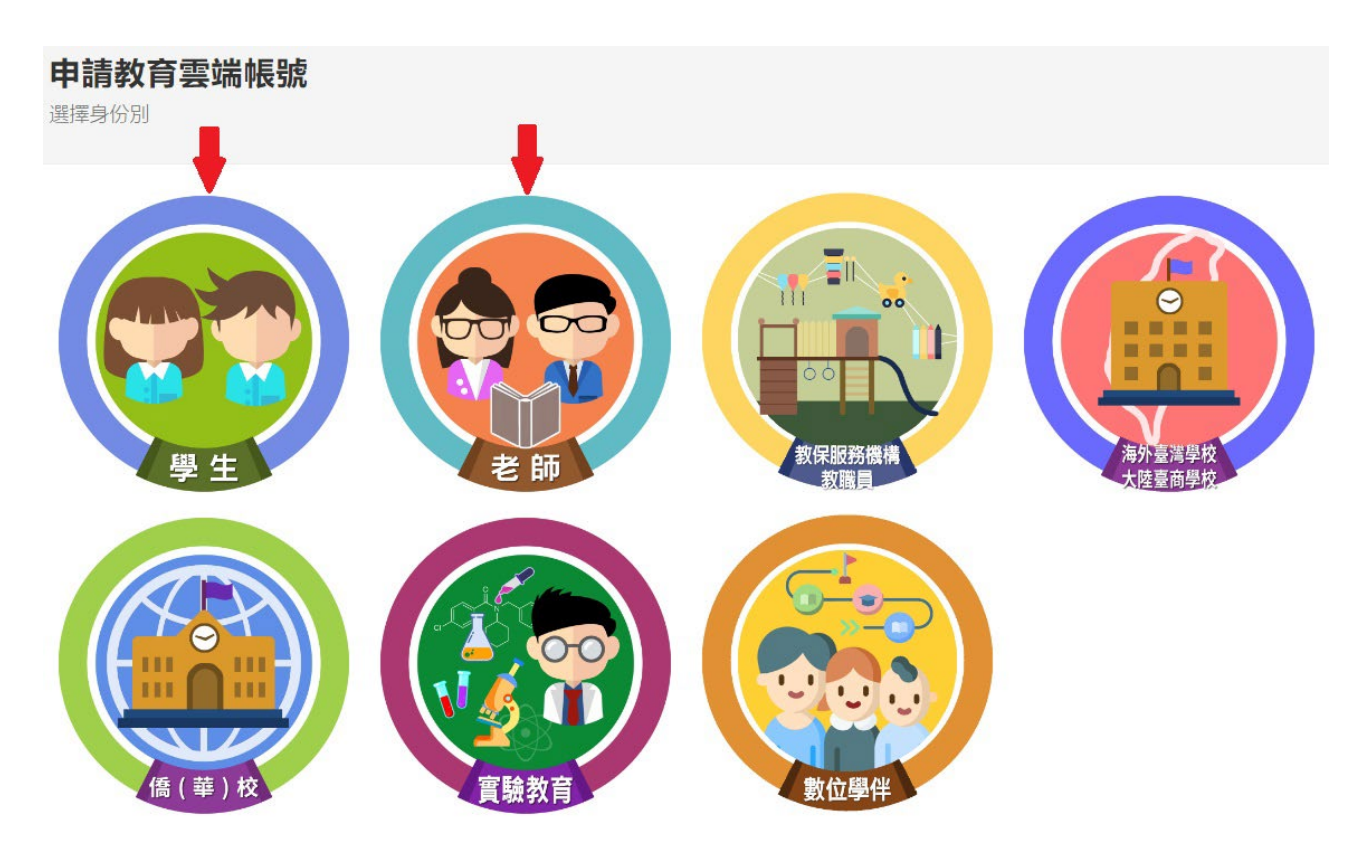

4. 以學生為例,請輸入目前【學籍資料】,下一步

| 1.選擇縣市/行政區/學校( | 單位)                                                                        |       |
|----------------|----------------------------------------------------------------------------|-------|
|                | 縣市                                                                         |       |
|                | 臺南市                                                                        | ~     |
|                | 行政區                                                                        |       |
|                | 東區                                                                         | ~     |
|                | 學制                                                                         |       |
|                | 高中職                                                                        | ~     |
|                | 學校(單位)                                                                     |       |
|                | 國立臺南一中                                                                     | ~     |
|                | 此清單僅顯示本網站所支援之學校(單位),若您發現找不到您就讀/任職的學校(冒<br>請點選下方『我找不到我的學校,回報問題』按鈕,我們會儘速協助您。 | Ēſ立), |
|                | 下一步我找不到我的學校,回報問題回                                                          | 上一頁   |

國立臺南第一高級中學

5. 輸入【個人資料】,下一步

| 申請教育雲端帳號:<br>2驗證個人資料 | 學生                                 |
|----------------------|------------------------------------|
|                      | 我有OPENID帳號<br>或是輸入個人資料             |
|                      | 縣市                                 |
|                      | 臺南市                                |
|                      | 行政區                                |
|                      | 東區                                 |
|                      | 學校(單位)                             |
|                      | 國立臺南一中                             |
|                      | 姓名(必填)                             |
|                      | 身分證字號/居留證號(必填)                     |
|                      | 生日(必填)                             |
|                      | 請輸入西元年月日(西元年=民國年+1911),例如:2001/1/1 |
|                      | 495-+F                             |
|                      | 請輸入驗證碼                             |
|                      | 下一步 查無資料,回報問題 回上一頁                 |

- 6. 接著顯示【申請結果】
  - (1) 若未申請過,請照著網頁指引繼續申請即可完成
  - (2) 已有帳號、忘記密碼者,點選【忘記密碼】即可重新設定

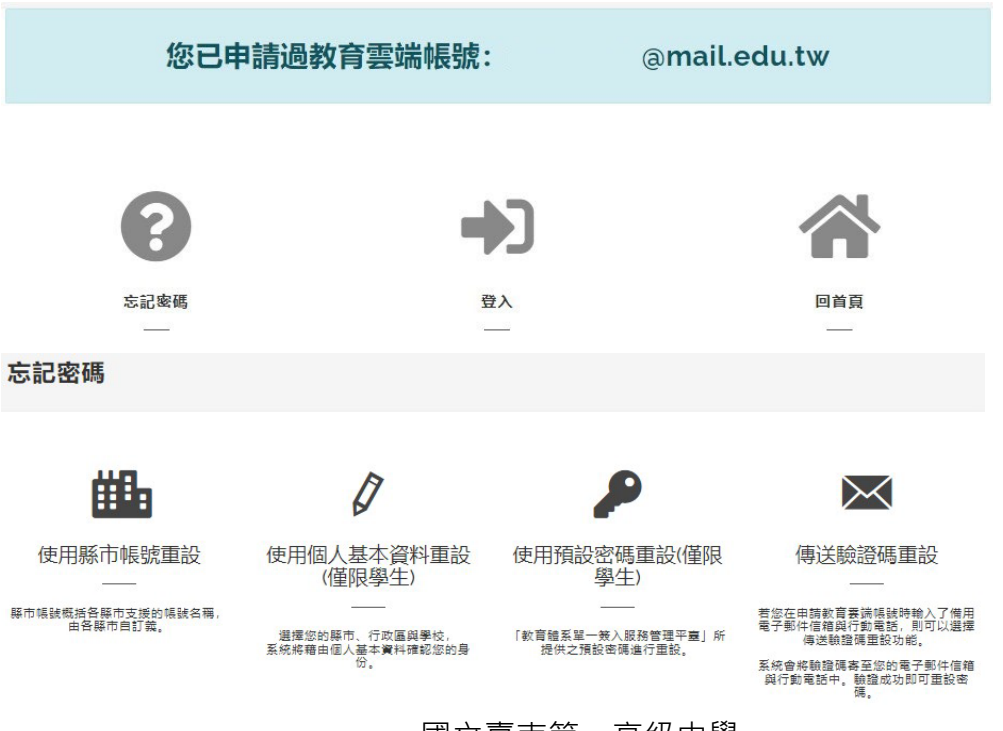

## 國立臺南第一高級中學

- 7. 登入後,【介接的應用服務】包括下列工具
  - ↓ 教育雲:<u>https://cloud.edu.tw/</u>
  - ↓ 微軟 Office365 教育版: <u>https://o365.k12cc.tw</u>
  - Google Workspace for Education : <u>https://go.k12cc.tw</u>
  - ↓ 均一教育平台:<u>https://www.junyiacademy.org</u>
  - ♣ 學習吧:<u>https://www.learnmode.net/home/</u>
  - ♣ 翰林官網:<u>https://www.hle.com.tw</u>
  - ↓ 康軒雲:<u>https://945cloud.knsh.com.tw/index.asp</u>
  - ↓ 自由軟體:<u>https://learning.cloud.edu.tw/freeware</u>

還有許多線上資源,歡迎大家多多利用!